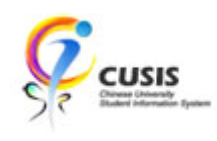

## ADD COURSE TO PLANNER

## 1. Click 'CUSIS' tile

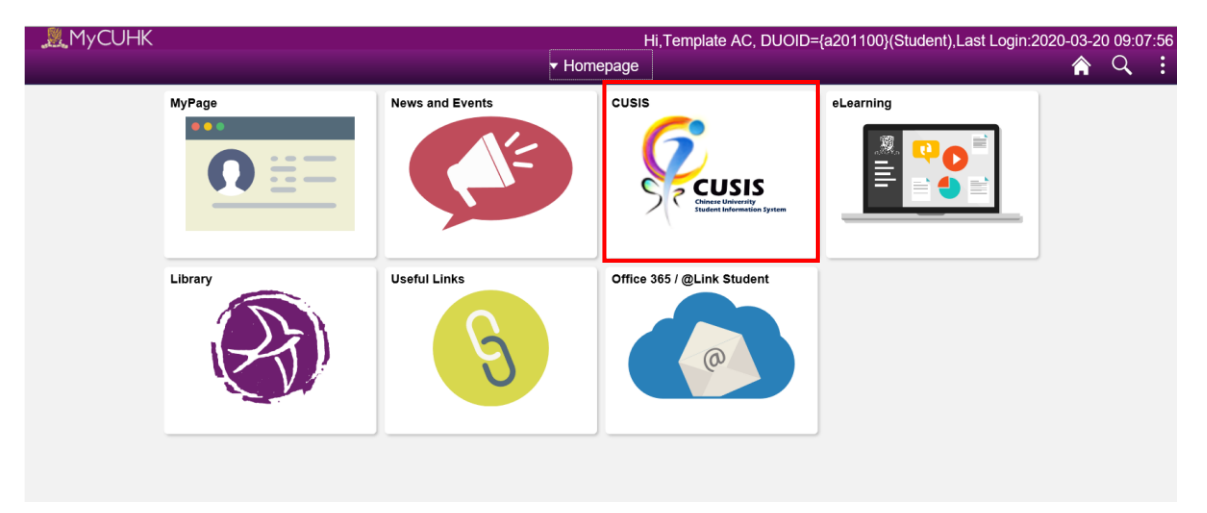

2. Click 'Manage Classes' tile

| ¢С | USIS Chinese University<br>Student Information System | ▼ Student                                                                                       | Homepage                      | <i>Ç</i>                      | Q | : |
|----|-------------------------------------------------------|-------------------------------------------------------------------------------------------------|-------------------------------|-------------------------------|---|---|
|    | Profile                                               | Applications                                                                                    | Manage Classes                | Academic Records              |   | ^ |
|    | ♣                                                     |                                                                                                 |                               | <b>e</b>                      |   |   |
|    | CU_TMP_STUDENT                                        |                                                                                                 |                               |                               | J |   |
|    | Academic Progress                                     | Financial Account                                                                               | Scholarship and Financial Aid | Non-local Learning Activities |   |   |
|    |                                                       | To access this information, contact<br>the Bursar's office to complete your<br>account profile. |                               |                               |   |   |
|    | Exam Timetable for UG Courses                         | New Student Registration                                                                        | Back to MyCUHK                |                               |   |   |
|    |                                                       |                                                                                                 | MyCUHK                        |                               |   |   |

**CUHK** Confidential

### 3. Click 'Planner' function

| <ul> <li>✓ Student Homepage</li> </ul> |                 | Ma                         | anage Classe                           | s                 |                          |       | Ç       | Q | : |
|----------------------------------------|-----------------|----------------------------|----------------------------------------|-------------------|--------------------------|-------|---------|---|---|
| 2019-20 Term 2<br>Undergraduate        |                 |                            |                                        |                   |                          |       |         |   |   |
| My weekiy Schedule                     | veekiy Scheaule |                            | By Class By Date                       |                   |                          | ate   |         |   |   |
| Enrollment Dates                       |                 | ☑ Sho                      | w Enrolled Class                       | es<br>Show Droppe | Show Waitlisted Classes  | 5     |         |   |   |
| 🔁 Browse Course Catalog                |                 | FINA 2010 Financial Manage | ment                                   |                   |                          |       |         |   | / |
| Q Class Search                         |                 | <b>y</b>                   |                                        |                   |                          |       |         |   |   |
| Terr Shopping Cart                     |                 | Status                     | Units                                  | Grading Basis     |                          | Grade |         |   |   |
|                                        |                 | Enrolled                   | 3.00                                   | Graded            |                          |       |         |   |   |
|                                        |                 | Class                      | Meeting Dates                          |                   | Days and Times           | Roon  | n       |   |   |
| 韋 Swap Classes                         | ۳               |                            | 7/1, 14/1, 21/1,                       | 4/2, 11/2, 18/2,  | Dovo: Tuoodov            | Lee S | Shau Ke | е |   |
| Update Classes                         |                 | (5987) E - LEC             | 25/2, 3/3, 10/3, 1<br>14/4, 21/4, 28/4 | 17/3, 24/3, 7/4,  | Times: 9:30AM to 12:15PM | G03   | ыад     | > |   |
| Enrollment Status                      |                 |                            |                                        |                   |                          |       |         |   |   |
| Z Enroll by My Requirements            | -               | GENA 1000 College Biweekly | / Assembly                             |                   |                          |       |         |   | _ |
| 🔁 Planner                              |                 | Status                     | Units Gr                               | ading Basis       |                          | Grade |         |   |   |
| Timetable Planner                      | ,               | Enrolled                   | Co                                     | bliege Assembly   |                          |       |         |   |   |

4. Click 'Add from Course Catalog' link

#### Planner

There are no courses in your planner.

To add courses, select the Add from Course Catalog or Add from Requirements links.

|   | Add from Course Catalog  |  |
|---|--------------------------|--|
| Ê | Add from My Requirements |  |

## 5. Select course by input the keyword

| < Planner                                            | Browse Course Catalog | Ç | Q | :  |
|------------------------------------------------------|-----------------------|---|---|----|
| Undergraduate<br>The Chinese University of Hong Kong |                       |   |   |    |
| Search for Courses ()                                |                       |   |   |    |
| chem                                                 |                       |   | × | >> |
| Additional ways to search                            |                       |   |   |    |
| Recently Viewed                                      |                       |   |   |    |

### 6. Click the course from Search Results

| < Planner                                            |   | Course Search Results                                                                                                    | Ç | Q      |  |  |  |
|------------------------------------------------------|---|----------------------------------------------------------------------------------------------------|---|--------|--|--|--|
| <b>→</b> Subject                                     | ^ | View Search Results                                                                                                    |   |        |  |  |  |
| BCME / Chinese Medicine                              |   | 50 results for keyword:"chem"                                                                                                    |   |        |  |  |  |
| CHEM / Chemistry                                     |   | search results have exceeded the search limit. Please use the filters to reduce the number of<br>ts, and to identify the course(s) you wish to consider. |   |        |  |  |  |
| □ EASC / Earth and Atmospheric Sciences              |   |                                                                                                    |   | î↓     |  |  |  |
| ENS / Environmental Science                          |   |                                                                                                    |   |        |  |  |  |
| ENSC / Environmental Science                         |   | BCME6612 - Chemistry of Chinese Medicines                                                                                                    |   | >      |  |  |  |
| ESSC / Earth System Science-                         |   | 2 units                                                                                                    |   |        |  |  |  |
| UG Major                                             |   | CHEM1070 - Principles of Modern Chemistry                                                                                                    |   | 、<br>、 |  |  |  |
| FNS / Food & Nutritional<br>Sciences                 |   | 3 units                                                                                                    |   |        |  |  |  |
| □ FNSC / Food & Nutritional Sciences                 |   | CHEM1072 - General Chemistry<br>3 units                                                                                                    |   | >      |  |  |  |
| $\hfill\square$ FNT / Nutrition, Food Science and Te |   | CHEM1280 - Introduction to Organic Chemistry and Biomolecules                                                                                            |   | >      |  |  |  |
| MEDU / Medicine                                      |   |                                                                                                    |   |        |  |  |  |
| □ MLA / Medical Laboratory<br>Sciences               |   | CHEM1300 - Fundamentals in Physical Chemistry<br>2 units                                                                                                 |   | >      |  |  |  |

### 7. Click 'Add to Planner' button

| Course Search Results                                            | Course Detail                                       | ç 🔍                         |
|------------------------------------------------------------------|-----------------------------------------------------|-----------------------------|
| Undergraduate<br>The Chinese University of Hong Kong             |                                                     |                             |
| CHEM 1070<br>CHEM 1070<br>- Principles<br>of Modern<br>Chemistry |                                                     | View Classes Add to Planner |
| Course Detail                                                    |                                                     |                             |
| Course Caree                                                     | Undergraduate                                       |                             |
| Units                                                            | 3.00                                                |                             |
| Grading                                                          | Graded                                              |                             |
| Course Componen                                                  | t Lecture Required<br>Interactive Tutorial Optional |                             |
| Campus                                                           | Main Campus                                         |                             |
| Academic Group                                                   | Dept of Chemistry                                   |                             |
| Academic Organization                                            | Dept of Chemistry                                   |                             |
|                                                                  | View Course Outcome View Additional Information     |                             |
| Enrollment Information                                           |                                                     |                             |
| Course Attribute                                                 | Faculty Package Course: Social Science              |                             |

# REMOVE COURSE FROM PLANNER

## 8. Click 'Planner' function

| Student Homepage                |   |                                         | Manage Classes                 |                           | ç (                        | Q, | : |
|---------------------------------|---|-----------------------------------------|--------------------------------|---------------------------|----------------------------|----|---|
| 2019-20 Term 2<br>Undergraduate |   |                                         |                                |                           |                            |    |   |
| Му weekiy Schedule              | ^ |                                         | By Class                       | By Da                     | te                         |    |   |
| Enrollment Dates                | _ |                                         | Show Waitlisted Classes        |                           |                            |    |   |
| 🛃 Browse Course Catalog         |   |                                         |                                |                           |                            |    |   |
| Q Class Search                  |   | <ul> <li>FINA 2010 Financial</li> </ul> | Management                     |                           |                            |    | _ |
| € Yesting Cart                  |   | Status                                  | Units Grading E                | Basis                     | Grade                      |    |   |
| Drop Classes                    |   | Enrolled                                | 3.00 Graded                    |                           |                            |    |   |
|                                 |   | Class                                   | Meeting Dates                  | Days and Times            | Room                       |    |   |
| Swap Classes                    |   |                                         | 7/1, 14/1, 21/1, 4/2, 11/2, 13 | 8/2,<br>7/4 Days: Tuesday | Lee Shau Kee<br>Archi Bldg |    |   |
| 📝 Update Classes                |   | (5987) E - LEC                          | 14/4, 21/4, 28/4               | Times: 9:30AM to 12:15PM  | G03                        | >  |   |
| Enrollment Status               |   |                                         |                                |                           |                            |    |   |
| Enroll by My Requirements       |   | GENA 1000 College                       | Biweekly Assembly              |                           |                            |    |   |
| Planner                         |   | Status                                  | Units Grading Bas              | is                        | Grade                      |    |   |
| Timetable Planner               |   | Enrolled                                | College Asser                  | mbly                      |                            |    |   |

9. Click the planned term for enrollment or 'Unassigned Course' row

| Student Homepage Manage Classes |                          |                                 |                       | 🦻 Q            | :           |
|---------------------------------|--------------------------|---------------------------------|-----------------------|----------------|-------------|
| Undergraduate                   |                          |                                 |                       |                |             |
| My Weekly Schedule              | Plana                    |                                 |                       | Dalata A       |             |
| Enrollment Dates                | Planner                  |                                 |                       | Delete A       | <u>, 11</u> |
| Browse Course Catalog           | Terms                    | Units                           | Courses               |                |             |
|                                 | Unassigned Courses       | 3.00                            | 1                     |                | >           |
| Q Class Search                  |                          |                                 |                       |                |             |
| 💘 Shopping Cart                 | Add from Course Catalog  |                                 |                       |                |             |
| Brop Classes                    | Add from My Requirements |                                 |                       |                |             |
| 韋 Swap Classes                  | -                        |                                 |                       |                |             |
| Ipdate Classes                  |                          |                                 |                       |                |             |
| Enrollment Status               |                          |                                 |                       |                |             |
| Enroll by My Requirements       |                          |                                 |                       |                |             |
| 🔁 Planner 🗸 🗸                   |                          | o ure up to dute. – connected t | onnicio don cacinando | 107 Jeungs 111 |             |

CUHK Confidential

#### 10. Click the course you want to delete

| < Planner                          |             | Planner                        |       |                   | ç Q       | . :   |  |  |  |  |
|------------------------------------|-------------|--------------------------------|-------|-------------------|-----------|-------|--|--|--|--|
| Undergraduate                      |             |                                |       |                   |           |       |  |  |  |  |
| View My Classes Unassigned Courses |             |                                |       |                   | Delete    | All   |  |  |  |  |
| My Weekly Schedule                 |             |                                |       |                   | ų         | 1 row |  |  |  |  |
|                                    | Course      | Description                    | Units | Typically Offered | Status    |       |  |  |  |  |
| Enrollment Dates                   | CHEM 1070   | Principles of Modern Chemistry | 3.00  |                   | ★ Planned | >     |  |  |  |  |
| Erowse Course Catalog              | Total Units |                                | 3.00  |                   |           |       |  |  |  |  |
| Q Class Search                     |             |                                |       |                   |           |       |  |  |  |  |
| Shopping Cart                      | Add from C  | Add from Course Catalog        |       |                   |           |       |  |  |  |  |
| Drop Classes                       |             | Add from My Requirements       |       |                   |           |       |  |  |  |  |
| 🔁 Swap Classes                     |             |                                |       |                   |           |       |  |  |  |  |

#### 11. Click 'Delete' button

| S Planner             | Cou                                         | ırse Detail                  | _            |              | Ç    | Q   |  |
|-----------------------|---------------------------------------------|------------------------------|--------------|--------------|------|-----|--|
| Undergraduate         |                                             |                              |              |              |      |     |  |
| View My Classes       | CHEM 1070                                   |                              | Move to Term | View Classes | Dele | ete |  |
| My Weekly Schedule    | CHEM 1070<br>- Principles<br>of Modern      |                              |              |              |      |     |  |
| Enrollment Dates      | Chemistry                                   |                              |              |              |      |     |  |
| Browse Course Catalog | This course is in your planner under Unassi | igned Term.                  |              |              |      |     |  |
| Q Class Search        | Course Detail<br>Course Career              | Undergraduate                |              |              |      |     |  |
| Cart Shopping Cart    | Units                                       | 3.00                         |              |              |      |     |  |
| Drop Classes          | Grading<br>Course Component                 | Graded<br>Lecture Required   |              |              |      |     |  |
| 韋 Swap Classes        | Campus                                      | Interactive TutorialOptional |              |              |      |     |  |
| Jupdate Classes       | Academic Group                              | Dept of Chemistry            |              |              |      |     |  |

To learn more on "How to use Chinese University Student Information System (CUSIS)", please visit

- Computer-basd training: http://www.cuhk.edu.hk/cusis/login/howto/cbt-student/
- FAQs and How-to page: http://www.cuhk.edu.hk/cusis/faqs.html